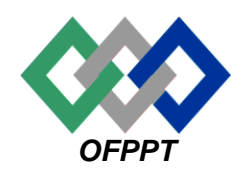

# مكتب التكويُن المهنيُ وإنعَت ش الشَّغ ل

Office de la Formation Professionnelle et de la Promotion du Travail

Direction Recherche et Ingénierie de Formation

Examen de fin de formation juin 2009 Epreuve pratique

*Filière : Techniques des Réseaux Informatiques Niveau : Technicien Spécialisé* 

Durée : 4 H. Barème : 60 Pts

### Variante 9

## Partie 1 :

Une entreprise est organisée en siège administratif et deux unités de production, unité 1 et unité 2. Cette entreprise est équipée d'un réseau d'adresse IP **193.230.120.0**, dont le schéma est le suivant :

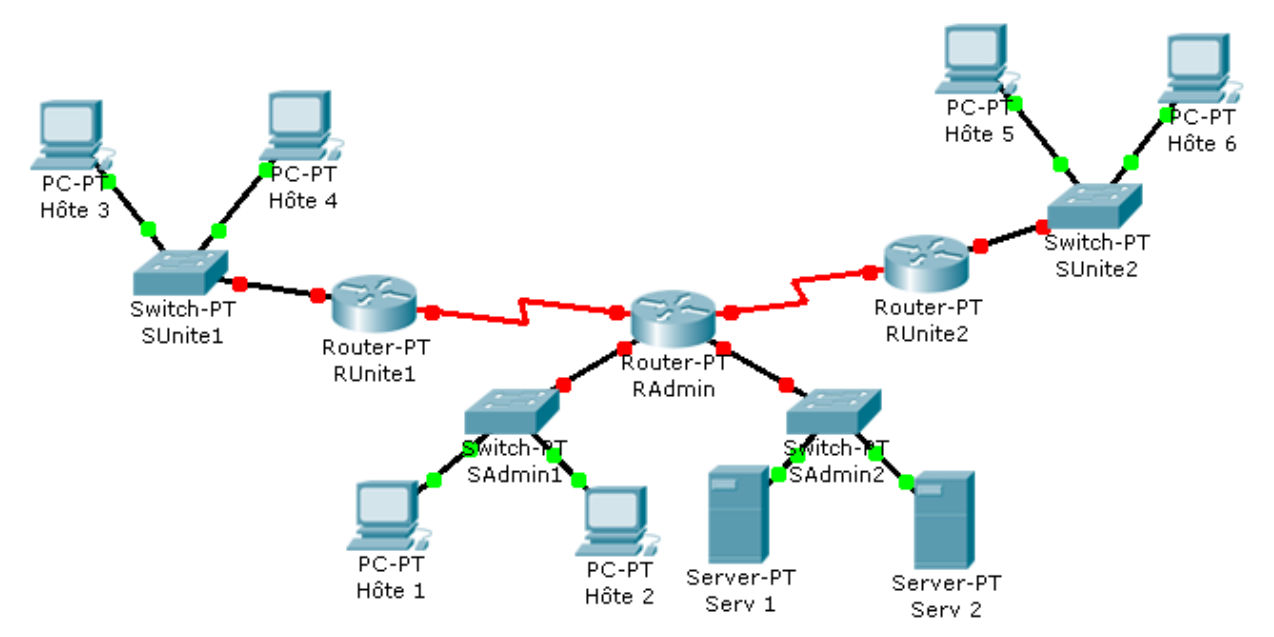

1. A l'aide d'un simulateur, réalisez la maquette de ce réseau. Et enregistrer le fichier sous le nom « *Maquette1-V9* ».

Concevez un plan d'adressage pour le réseau de cette entreprise, en le subdivisant en sous réseaux à masque fixe.

- 2. Donner pour chaque sous réseau :
  - L'adresse du sous-réseau ;
  - Le masque du sous-réseau ;
  - L'adresse de broadcast du réseau ;
  - La plage d'adresses attribuables à des machines.

# Consigner ces données dans un fichier Word que vous enregistrez dans votre dossier de travail sous le nom « EFF-V9.doc ».

 Affecter des adresses IP à chaque interface des routeurs, ainsi qu'à tous les hôtes de ce réseau, en précisant le masque du sous-réseau et la passerelle par défaut.

#### Consigner ces données dans le fichier « EFF-V9.doc ».

- 4. Attribuez à chaque routeur le nom indiqué dans la maquette.
- 5. Configurer les différents routeurs, mettez en œuvre des mots de passe console, toute les sessions Telnet, ligne dédiée par modem, mode privilégié non crypté et mode privilégié crypté.

#### Consignez dans le fichier « EFF-V9.doc » ces différentes commandes de configuration

- 6. Saisissez les entrées statiques pour les tables de routage de tous les routeurs.
- 7. Affichez la table de routage du Routeur « *RUnite1* » et enregistrez le résultat affiché dans le fichier « *Routeur Unité 1.txt* ».
- 8. Testez la connectivité entre le « *Hôte 4* » et le « *Hôte 5* » et enregistrez le résultat dans le ficher « *connectivité.txt* ».

Sauvegardez la configuration dans un fichier nommé « V9-Ex1 ».

## Exercice 2 :

L'administrateur réseau de l'entreprise a décidé de changer la politique du réseau, au niveau du sous-réseau du siège administratif.

La nouvelle organisation de ce sous-réseau nécessite 50 machines réparties sur deux VLANs (VLAN : RH et Vlan : Finance), et les PCs des deux services sont interconnectés par deux switchs liés par deux liaisons et connectés au routeur « *RAdmin* ».

Le nouveau schéma du réseau est le suivant :

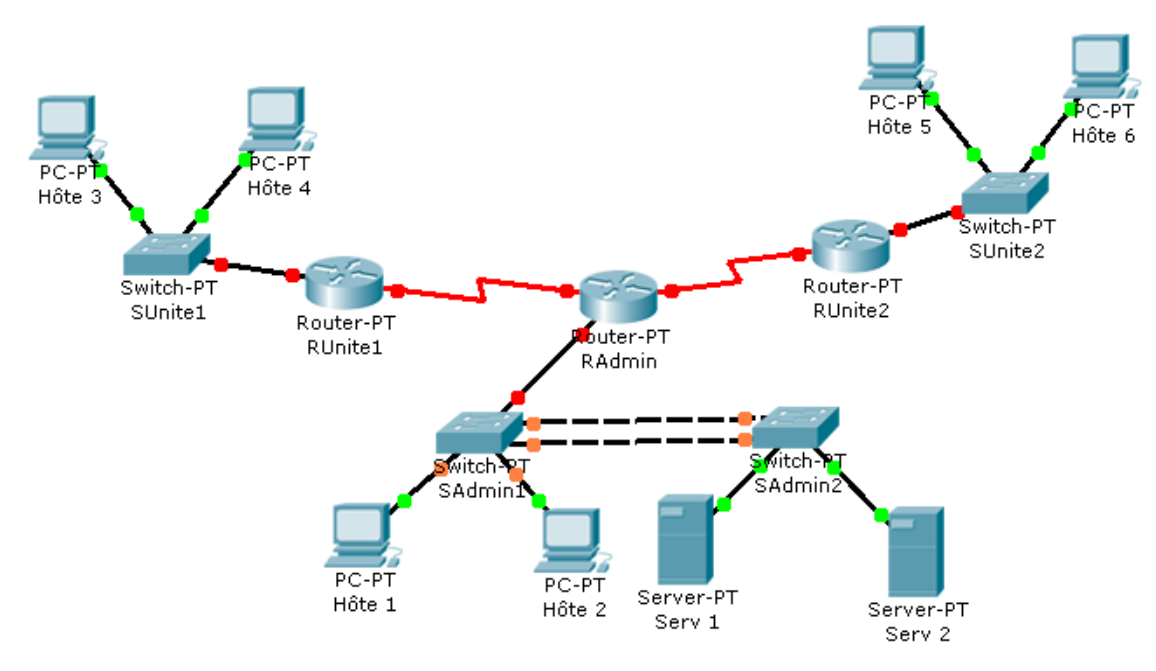

- Réalisez la maquette avec le nombre de machines nécessaires (Pour simplifier, on va considérer seulement deux machines par sous-réseau). Enregistrez le fichier sous le nom « *Maquette2-V9* ».
- 2. Faites une conception du nouveau plan d'adressage Réseau en le subdivisant en sous-réseaux à masque variable VLSM.
- 3. Donnez pour chaque sous-réseau :
  - Le nombre d'adresses d'hôtes nécessaires ;
  - L'adresse du sous-réseau ;
  - Le masque du sous-réseau ;
  - Le nombre d'hôtes possibles.

Consigner ces données dans le fichier « EFF-V9.doc ».

- 4. A chaque nœud du réseau, affectez :
  - L'adresse IP
  - Le masque de sous-réseau
  - La passerelle par défaut

#### Consigner ces données dans le fichier « EFF-V9.doc ».

- 5. Configurer Les Vlans sur les commutateurs en mettant en œuvre le protocole VTP.
- 6. Mettez en œuvre le protocole de routage EIGRP pour les trois routeurs.
- 7. Affichez la table de spanning tree sur chaque commutateur.
  - Quel commutateur est le commutateur racine ?
  - Quelle est la priorité du commutateur racine ?
  - Quel est l'ID de pont du commutateur racine ?
  - Quels ports assurent la transmission sur le commutateur racine ?

#### Répondez à ces questions dans le fichier « EFF-V9.doc ».

- 8. Créer une liste de contrôle d'accès qui permet de :
  - Autoriser l'accès pour les machines du réseau « unité 1 » au réseau « siège administratif » seulement en http ;
  - Autoriser l'accès pour les machines du réseau « unité 2 » au réseau « unité 1 » seulement en FTP ;
  - et de bloquer tout autre trafic.

Sauvegardez la configuration dans un fichier nommé « V9-Ex2 ».

\*\*\*\*\*\*

| Partie 1 |       |
|----------|-------|
| Qst 1    | 4 pts |
| Qst 2    | 5 pts |
| Qst 3    | 4 pts |
| Qst 4    | 3 pts |
| Qst 5    | 5 pts |
| Qst 6    | 4 pts |
| Qst 7    | 3 pts |
| Qst 8    | 2 pts |
| Partie 2 |       |
| Qst 1    | 4 pts |
| Qst 2    | 5 pts |
| Qst 3    | 4 pts |
| Qst 4    | 4 pts |
| Qst 5    | 4 pts |
| Qst 6    | 4 pts |
| Qst 7    | 5 pts |

### <u> Barème ( / 60)</u>

Visitez notre site : <u>www.forumofppt.com</u>

Visitez notre site : <u>www.info-ofppt.com</u>

Notre page Facebook : <u>www.facebook.com/forum.ofppt</u>

Notre page Facebook : <u>www.facebook.com/infoofpptrss</u>